# Guía del **aspirante**

mvocatorias 2025

6)

ሪ

# prepaenlinea.sep.gob.mx

Þ

0

์ f

 $\mathbb{X}$ 

G

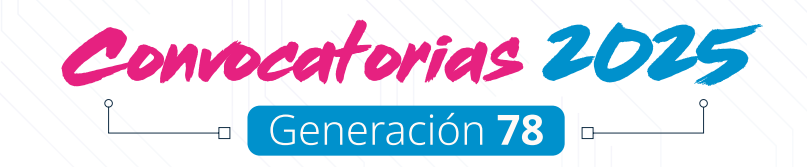

# Créditos

**Dirección editorial** Lucía Gabriela Bonilla Jiménez

**Coordinación editorial** Lourdes Saray Navarro Laguna

**Diseño gráfico y editorial** César Giovanni Alamillo Sandoval

**Contenido** Wiliwaldo Cázares Mariano

**Corrección de estilo** Abraham González Flores

#### Producción y edición de videos

Miguel Ángel García Viveros César Giovanni Alamillo Sandoval José Luis Trujillo García Wiliwaldo Cazares Mariano Giovanna Jehosabeath Mancilla Aguilera

#### Equipo de redes sociales

Mariana García García Dennise Airy Martínez Campos Citlali Anaid Nicolás Montiel

**Fotografías** *Stock* de la Subdirección de Vinculación y Comunicación

#### Cuadragésima tercera edición, mayo de 2025.

Dirección General del Bachillerato. Servicio Nacional de Bachillerato en Línea, Prepa en Línea-SEP.

Avenida Revolución 1425, colonia Campestre, alcaldía Álvaro Obregón, C.P. 01040, Ciudad de México. Se permite la reproducción total o parcial del presente material, citando la fuente.

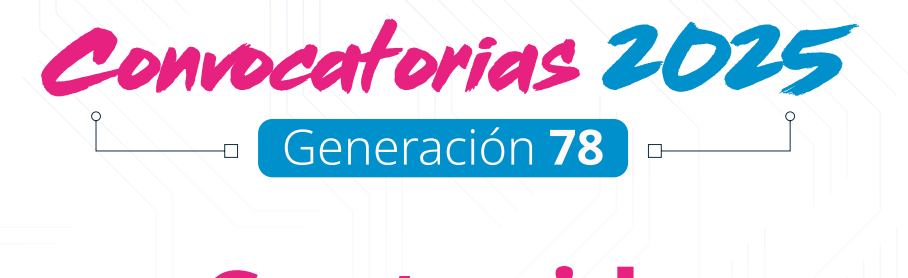

# Contenido

Aspirante, te damos la bienvenida

Te invitamos a conocer cómo interactuar con esta guía para facilitar tu proceso de registro.

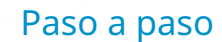

5

21

4

Descubre las etapas del proceso: registro, obtención de claves para el módulo propedéutico y cómo cursarlo, inscripción e ingreso al módulo 1.

# Dudas frecuentes 19

Encuentra respuestas a las preguntas más comunes sobre el proceso de registro, la documentación y otros aspectos importantes.

#### Glosario

Consulta los términos clave relacionados con el proceso de registro e inscripción en Prepa en Línea-SEP, con definiciones breves y claras.

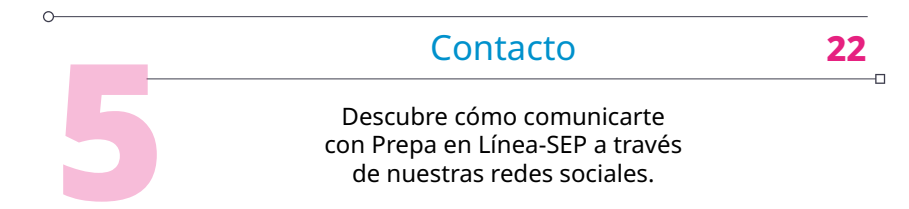

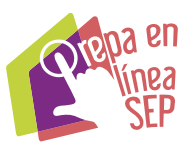

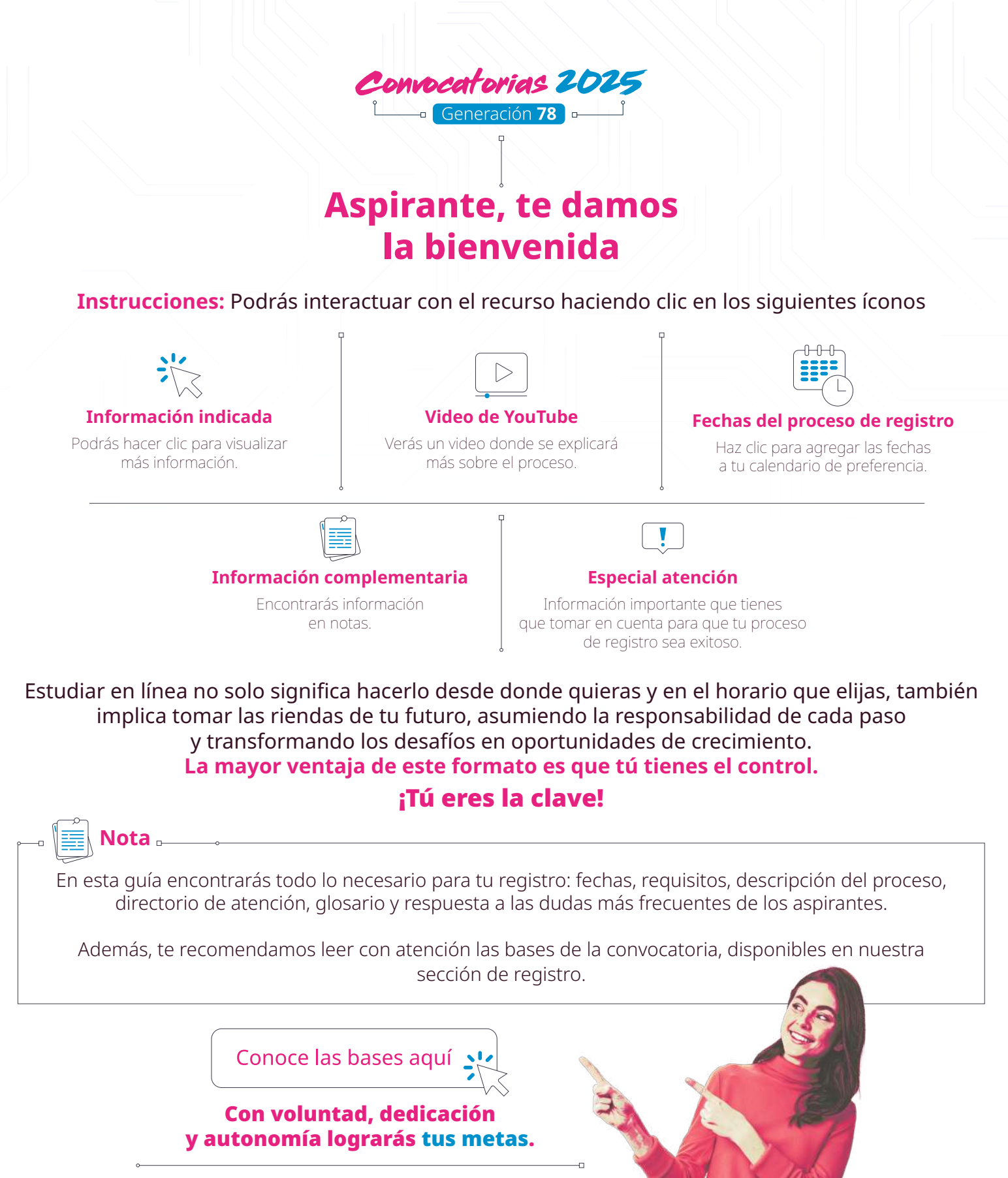

Te aseguramos que tu esfuerzo no solo te abrirá las puertas hacia nuevas oportunidades, sino que también marcará un cambio significativo en tu vida.

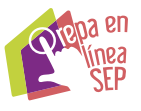

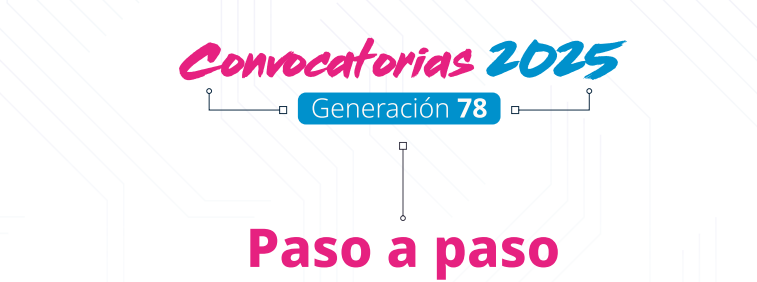

Es muy importante que tengas presentes las fechas de cada etapa del proceso de registro a la **generación 78**.

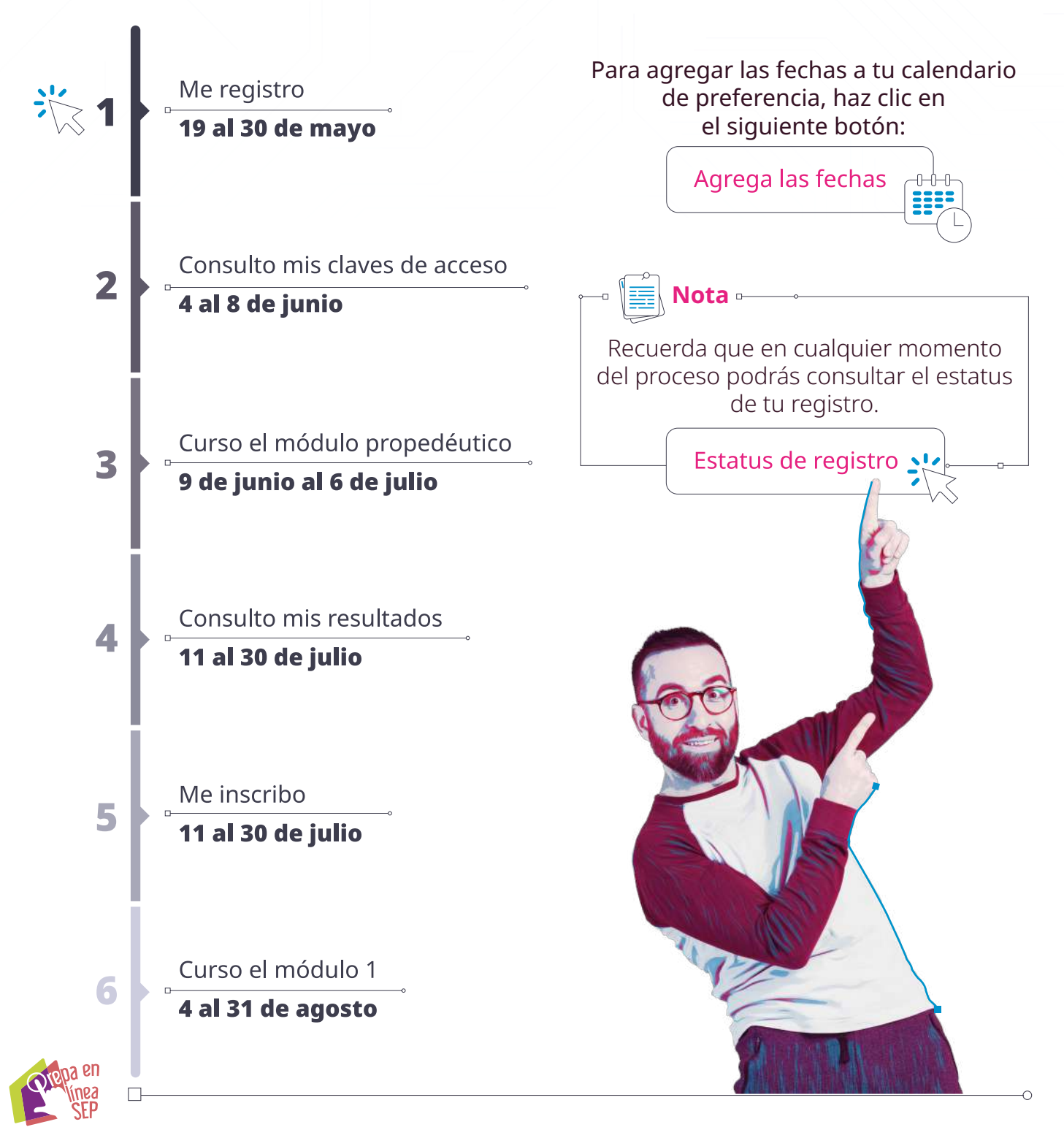

5

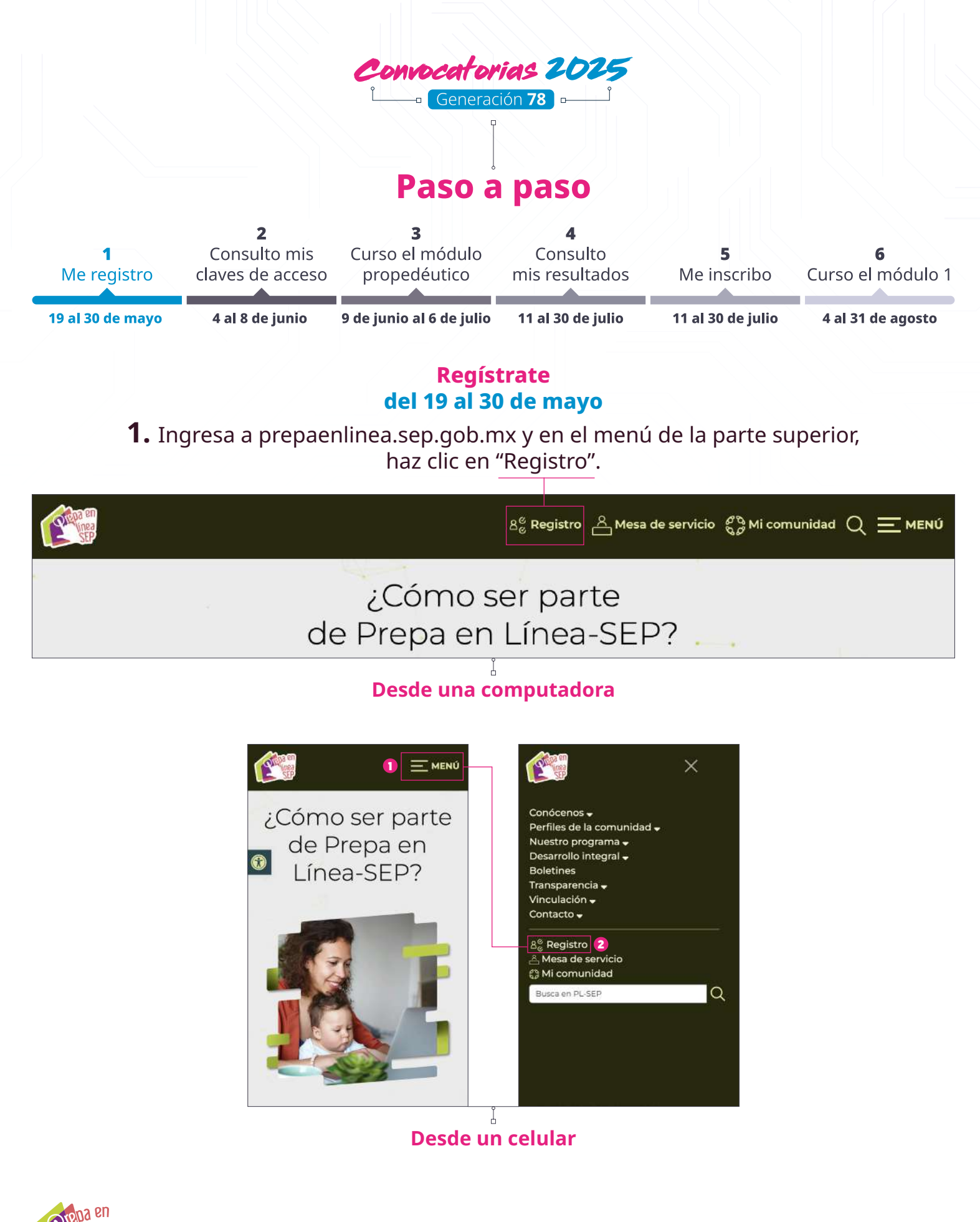

SEP

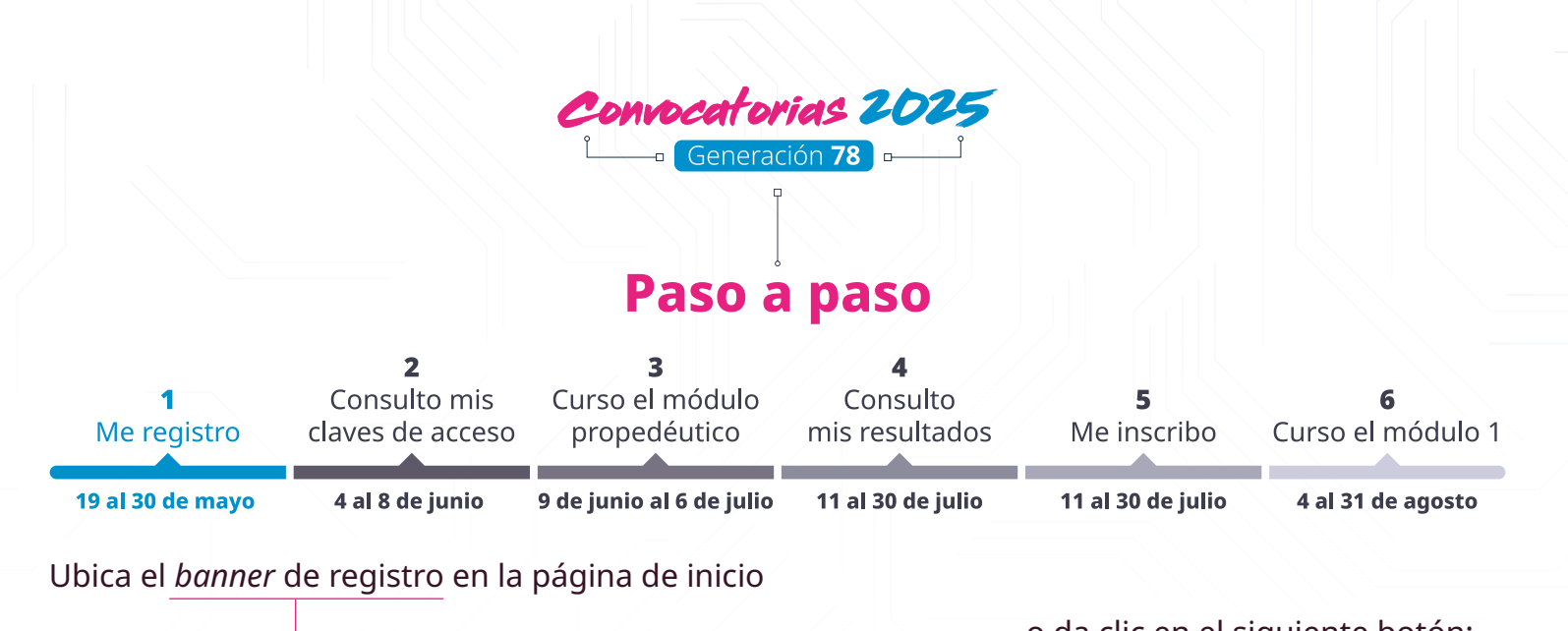

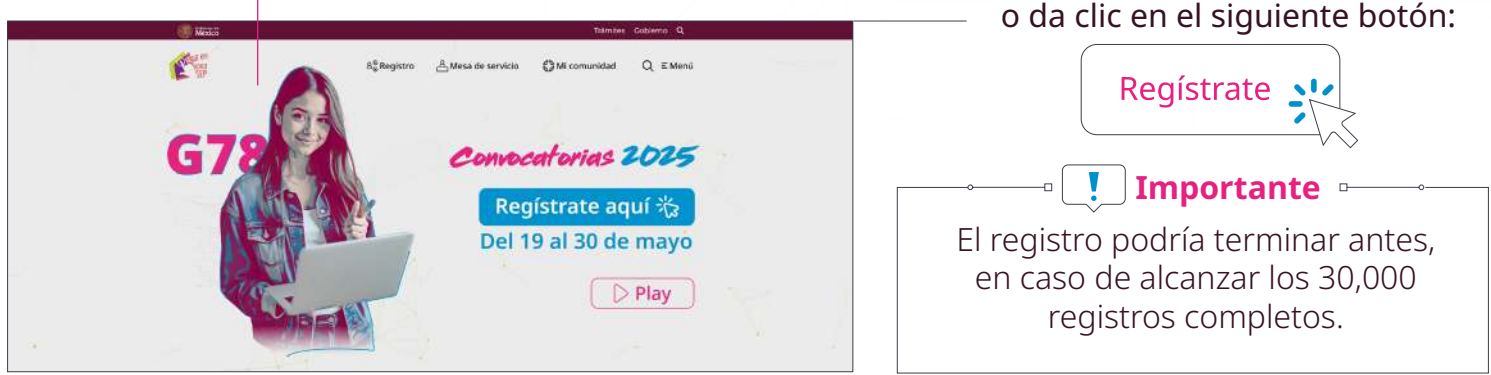

 2. En la sección de registro, haz clic en "Regístrate". En la siguiente pantalla ingresa tu Clave Única de Registro de Población (<u>CURP</u>) ☆ y presiona "Validar". Tu nombre aparecerá automáticamente. 3. Escribe y confirma tu correo electrónico. Asegúrate de que sea válido, personal y esté activo. Es importante que no haya sido utilizado por otras personas en esta o en convocatorias anteriores, de ser el caso tu registro no será válido.

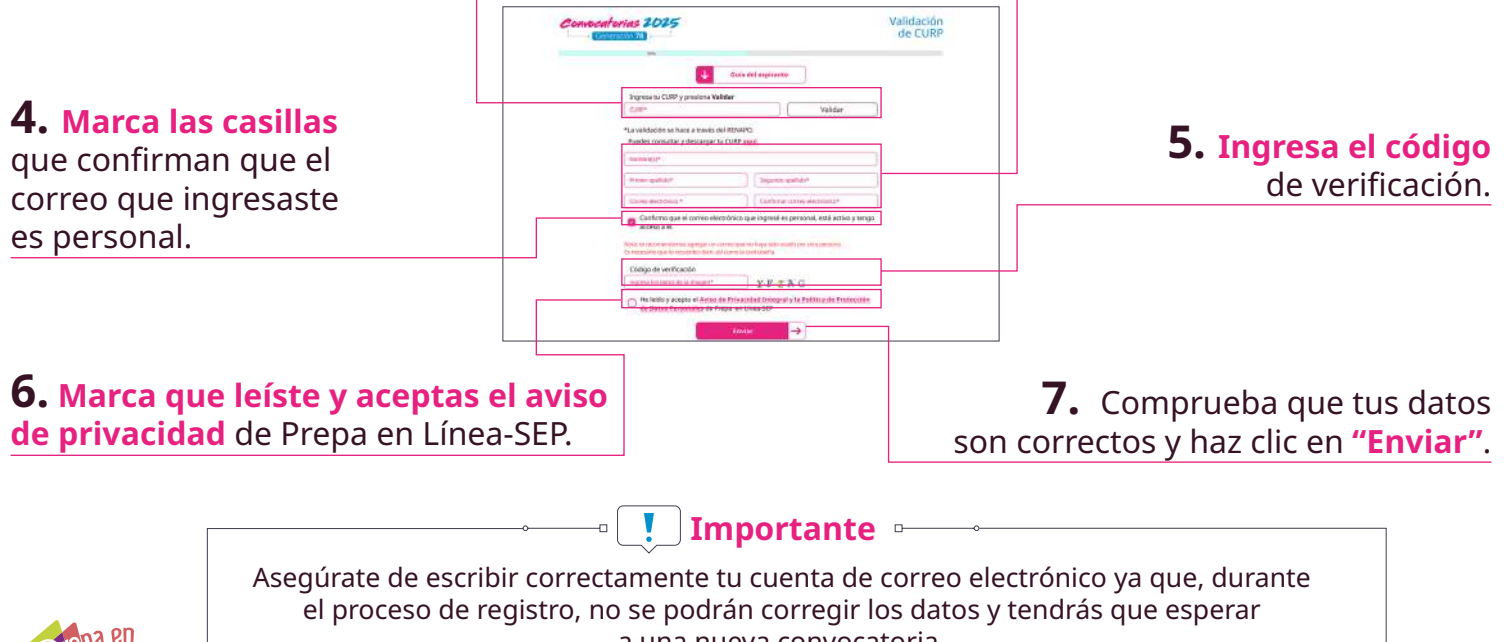

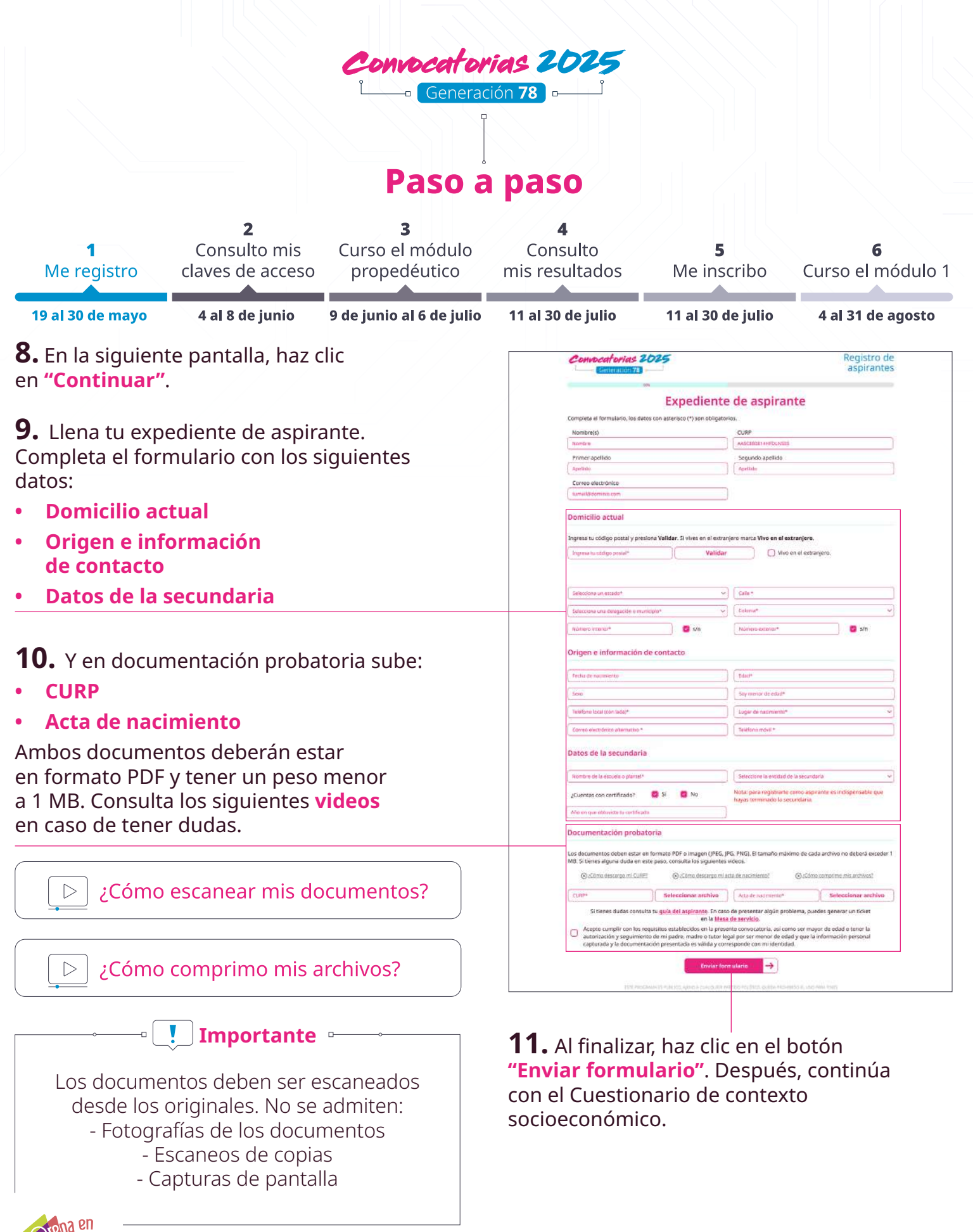

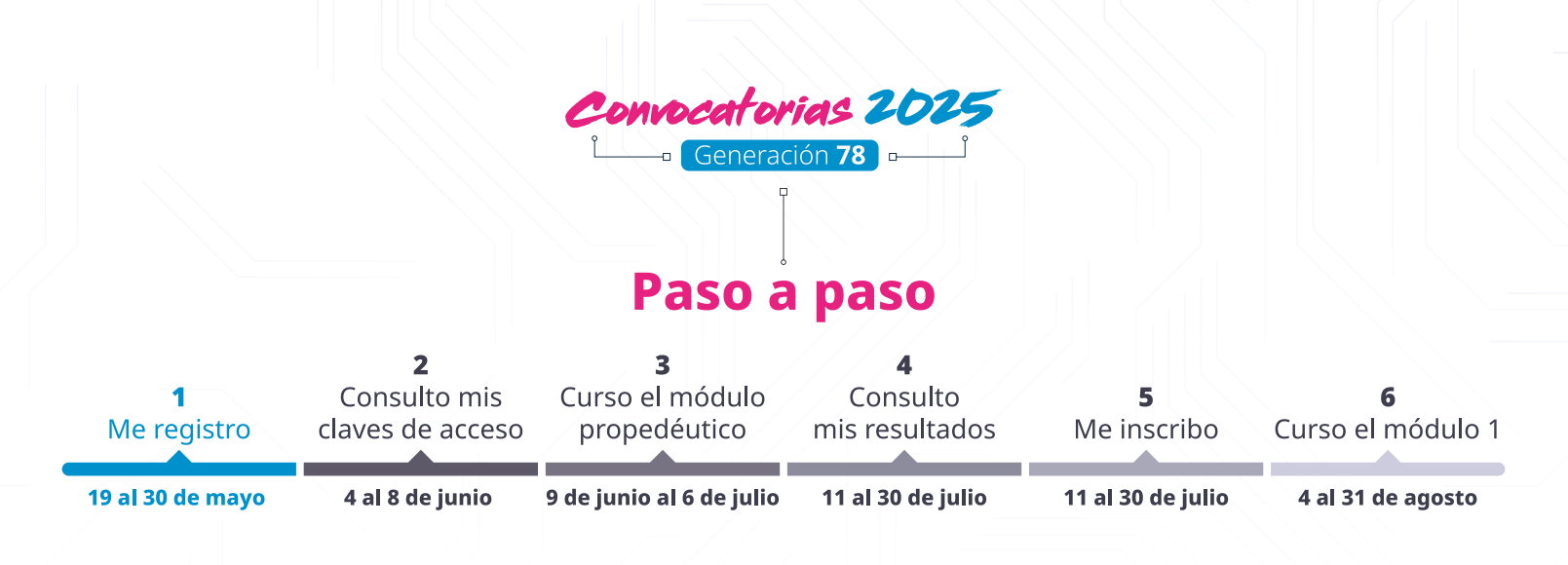

#### Responde el Cuestionario de contexto socioeconómico

ias 2025

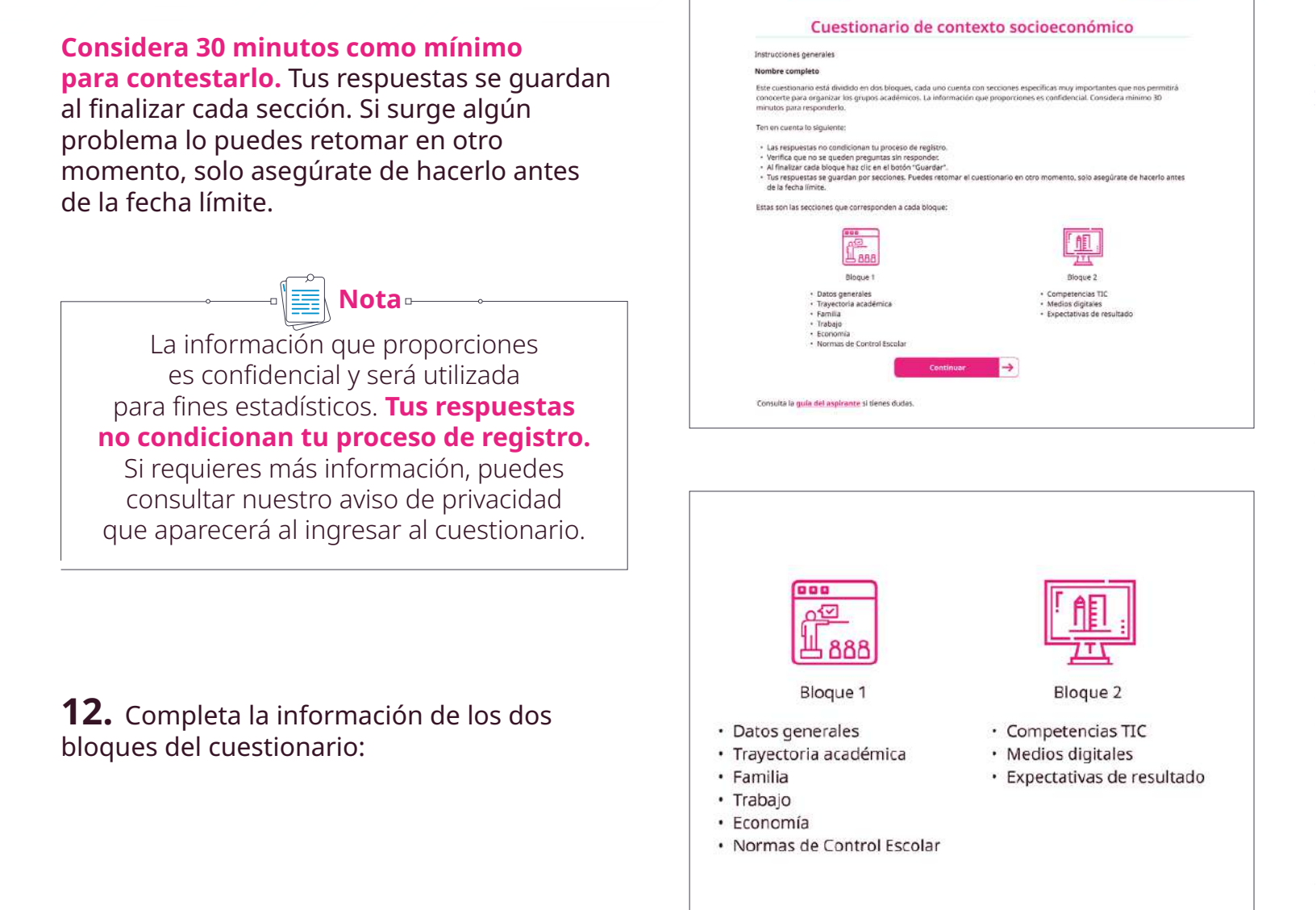

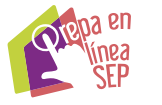

Registro de aspirantes

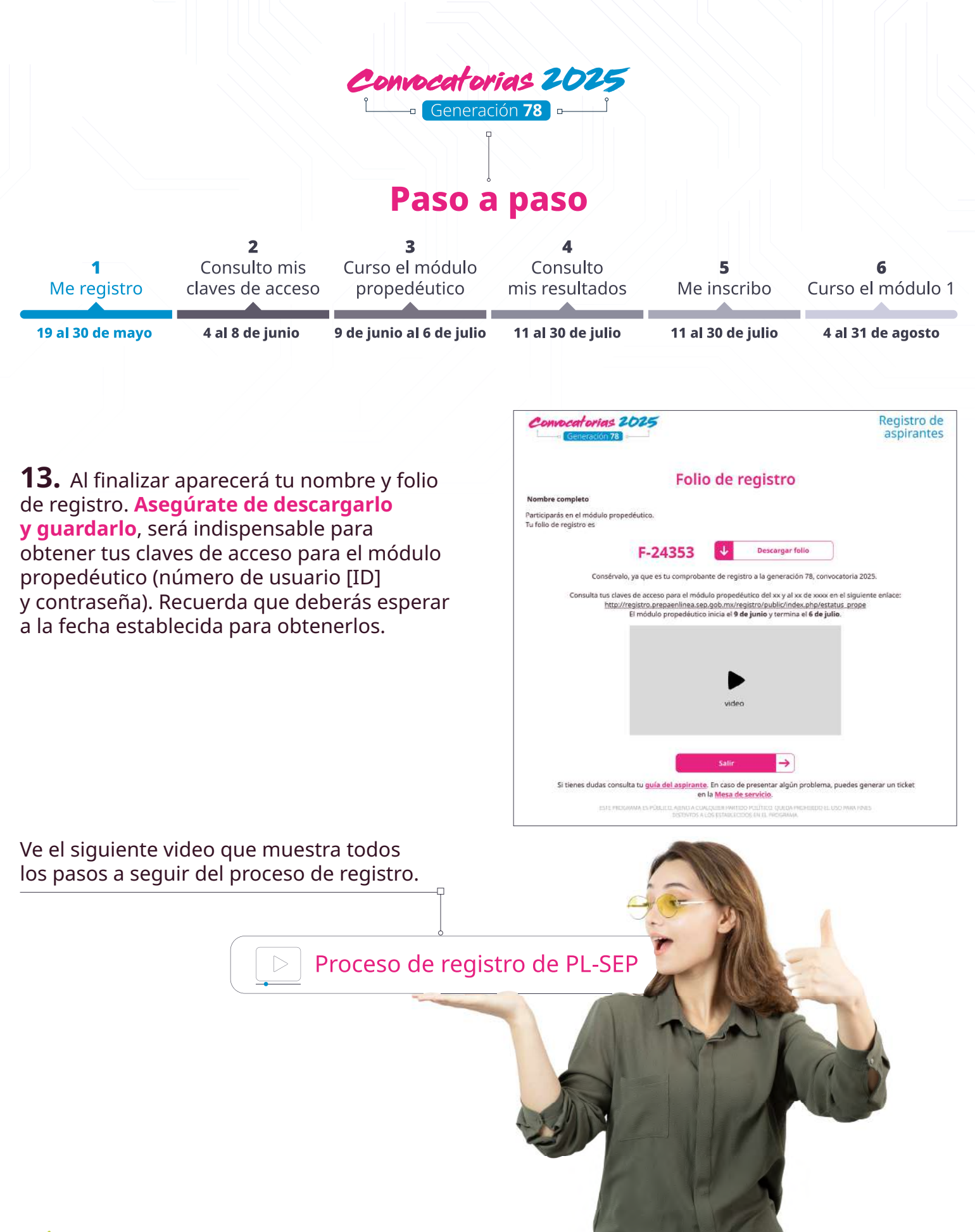

Ptepa en línea SEP

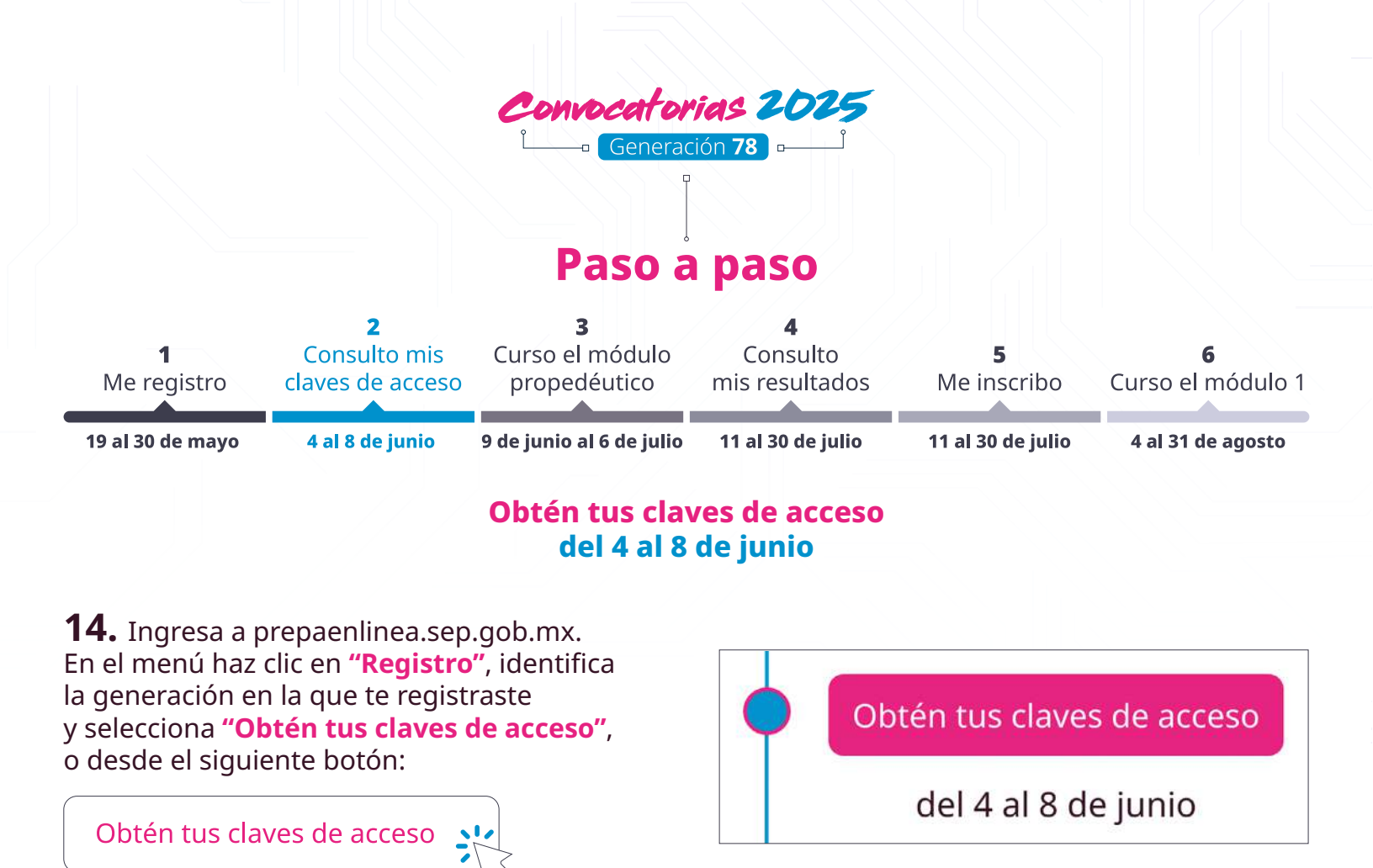

**15.** Una vez dentro, ingresa tu CURP, el correo electrónico que utilizaste durante el registro y el folio obtenido al finalizar el proceso. Coloca el código de verificación y haz clic en "Enviar".

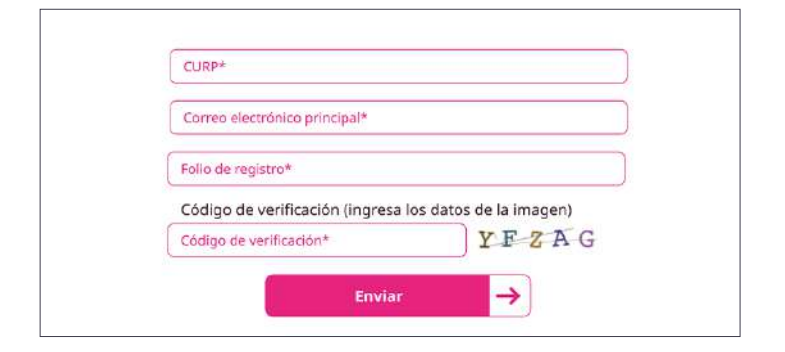

**16.** Haz clic en **"Descarga claves de acceso"** y espera la fecha de inicio del módulo propedéutico.

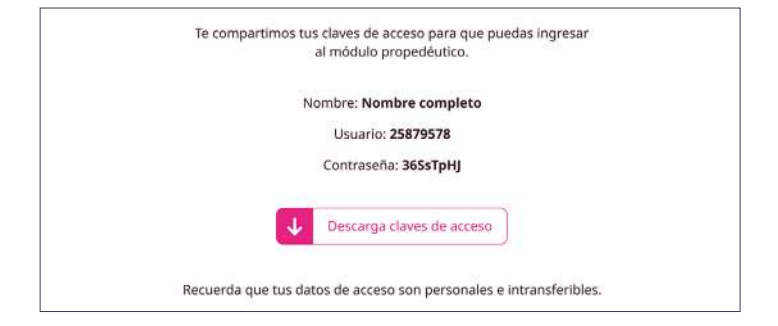

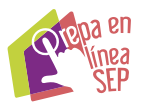

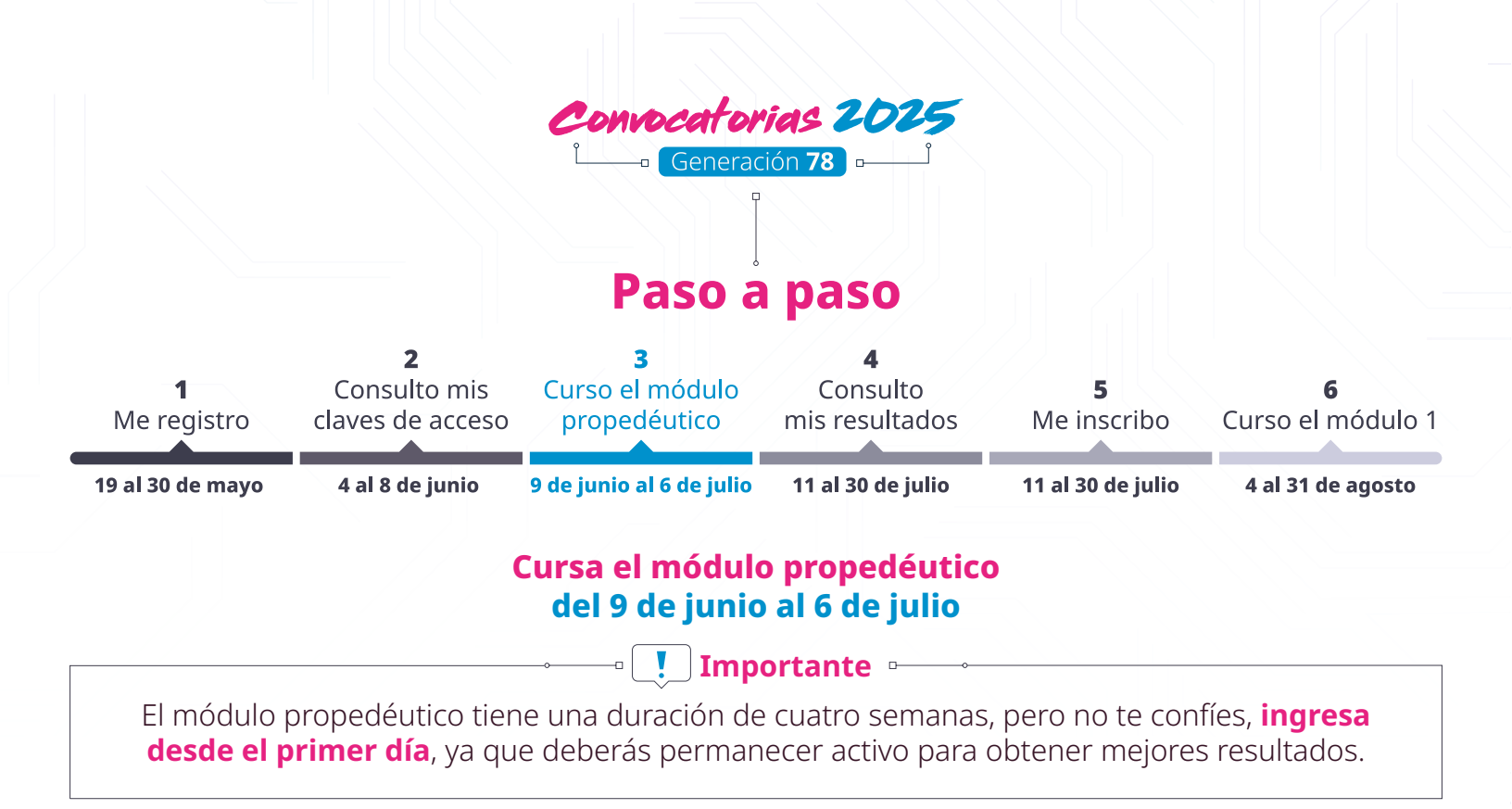

**17.** Ingresa a prepaenlinea.sep.gob.mx y en el menú selecciona **"Mi comunidad"**, — o entra al siguiente enlace.

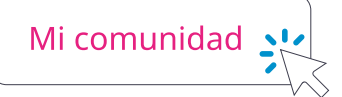

| <sup>}</sup><br>☐ Mesa de servicio | 🖏 Mi comunidad |  |
|------------------------------------|----------------|--|
| е                                  |                |  |
| SEP?                               |                |  |

### **18.** Ingresa tu usuario.

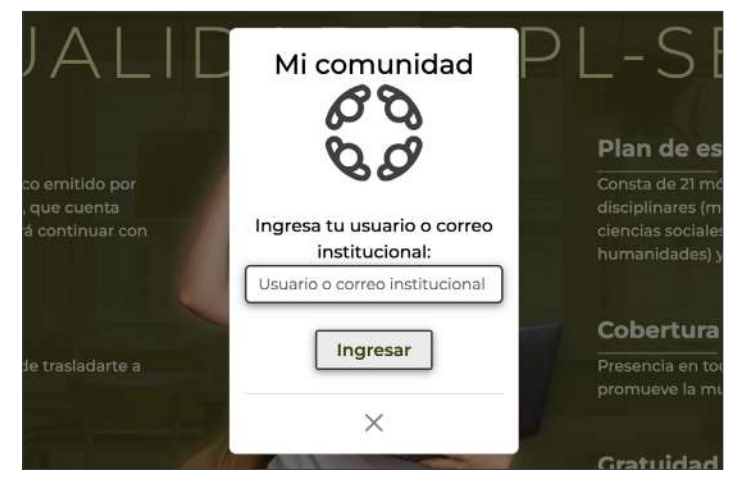

**19.** Haz clic en el botón que se encuentra debajo de **"Mis campus**".

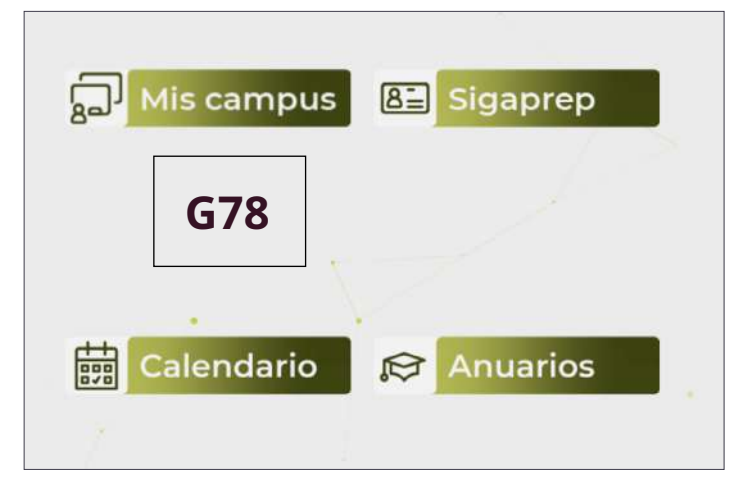

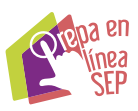

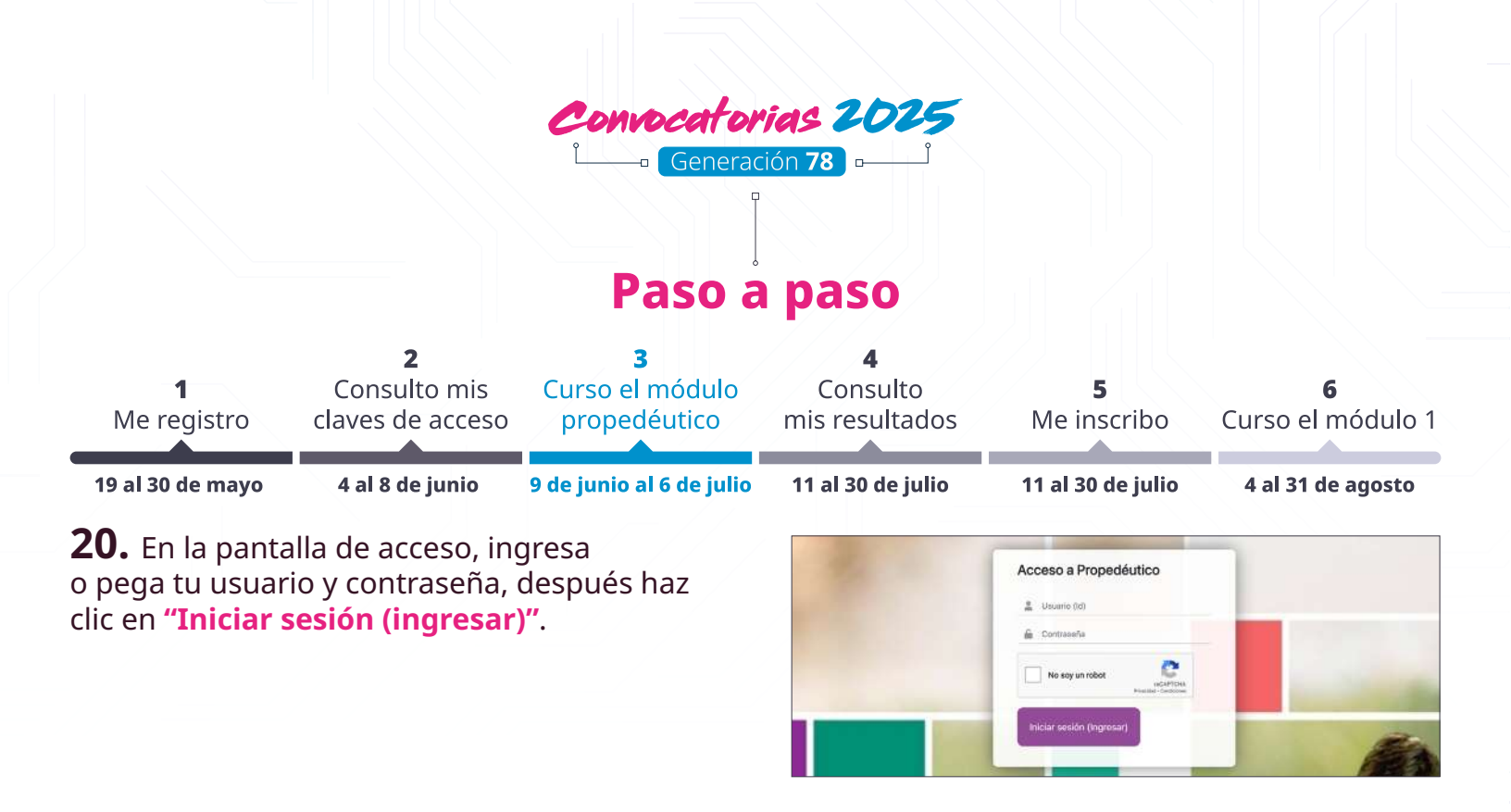

**21.** Aparecerá en la pantalla "Ingresa a Mi Aula" donde podrás visualizar el módulo propedéutico. **Accede a tu aula virtual haciendo clic sobre la imagen del módulo**.

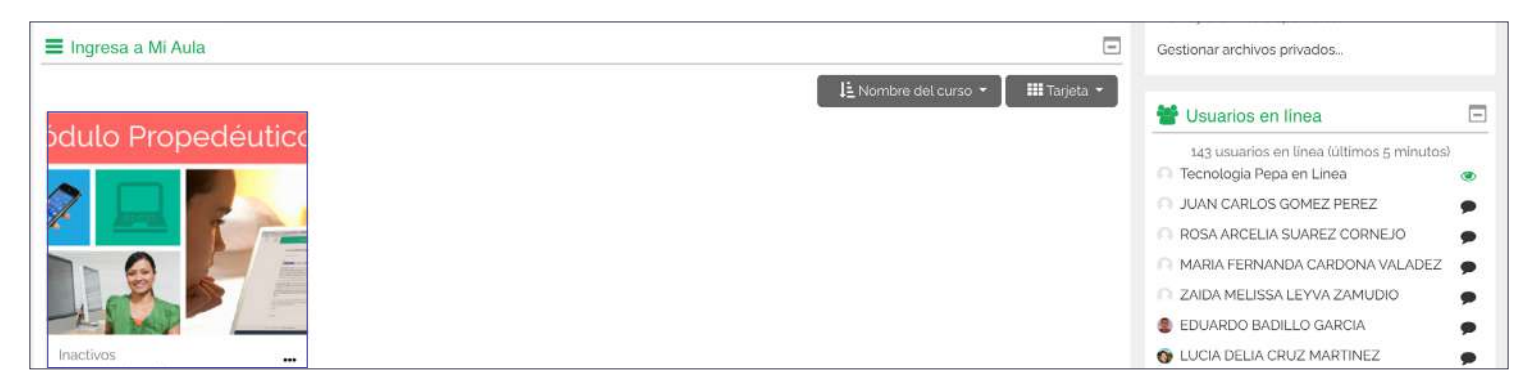

**22.** ¡Ya estás dentro de tu aula virtual! Revisa los recursos, participa en los foros y envía tus actividades antes de las fechas establecidas.

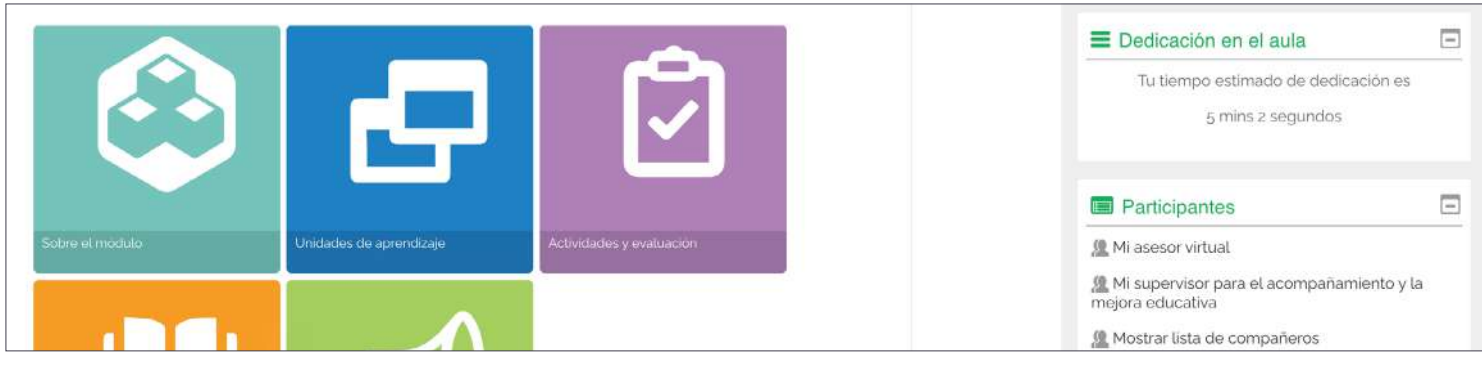

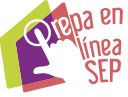

 $\cap$ 

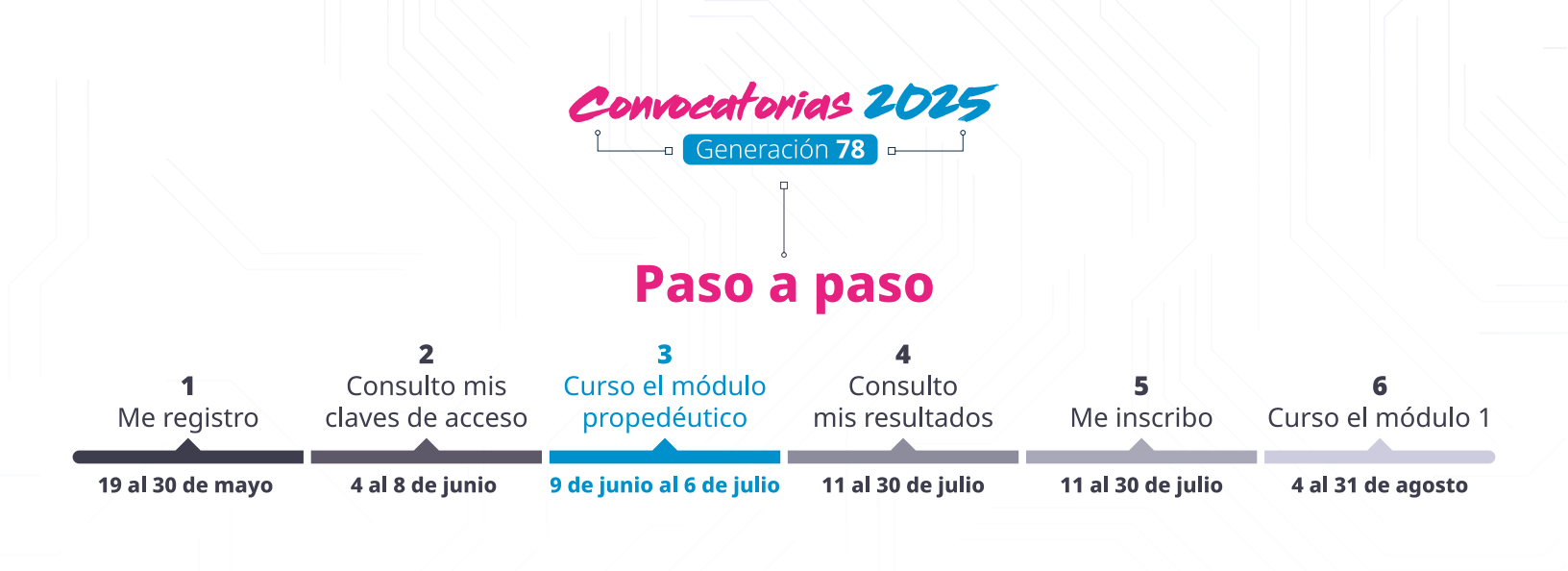

Durante las cuatro semanas del módulo:

- Conocerás las características de nuestro modelo educativo.
- Desarrollarás conocimientos prácticos y competencias necesarias para navegar en la plataforma virtual.
- Te familiarizarás con los recursos educativos digitales, los • agentes educativos y todos los espacios que componen tu entorno virtual de aprendizaje.

Ve los siguientes **videos** y conoce más sobre cómo ingresar:

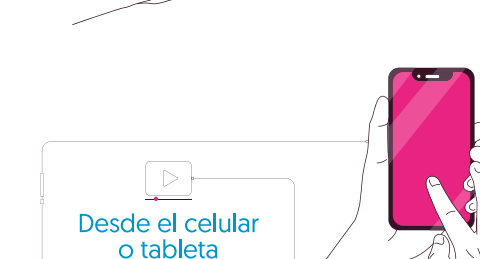

Desde una

computadora

Puedes acceder a tus recursos educativos digitales desde un celular o una tableta; sin embargo, te resultará mucho más cómodo hacer tus actividades desde una computadora.

Si deseas consultar recursos sobre tecnología o conocer de manera introductoria lo que verás en el módulo propedéutico, te sugerimos ver los videos disponibles en el

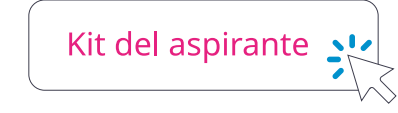

#### ¿Necesitas una atención más personalizada?

Hemos preparado sesiones informativas especialmente para ti. En ellas podrás resolver tus dudas sobre el proceso de registro y otros aspectos clave para ingresar a Prepa en Línea-SEP.

No te pierdas estas transmisiones en vivo por YouTube y Facebook en las siguientes fechas:

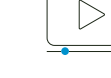

1.ª sesión informativa 23 de mayo a las 16:00 horas

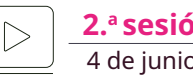

2.ª sesión informativa 4 de junio a las 16:00 horas

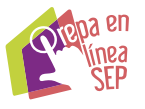

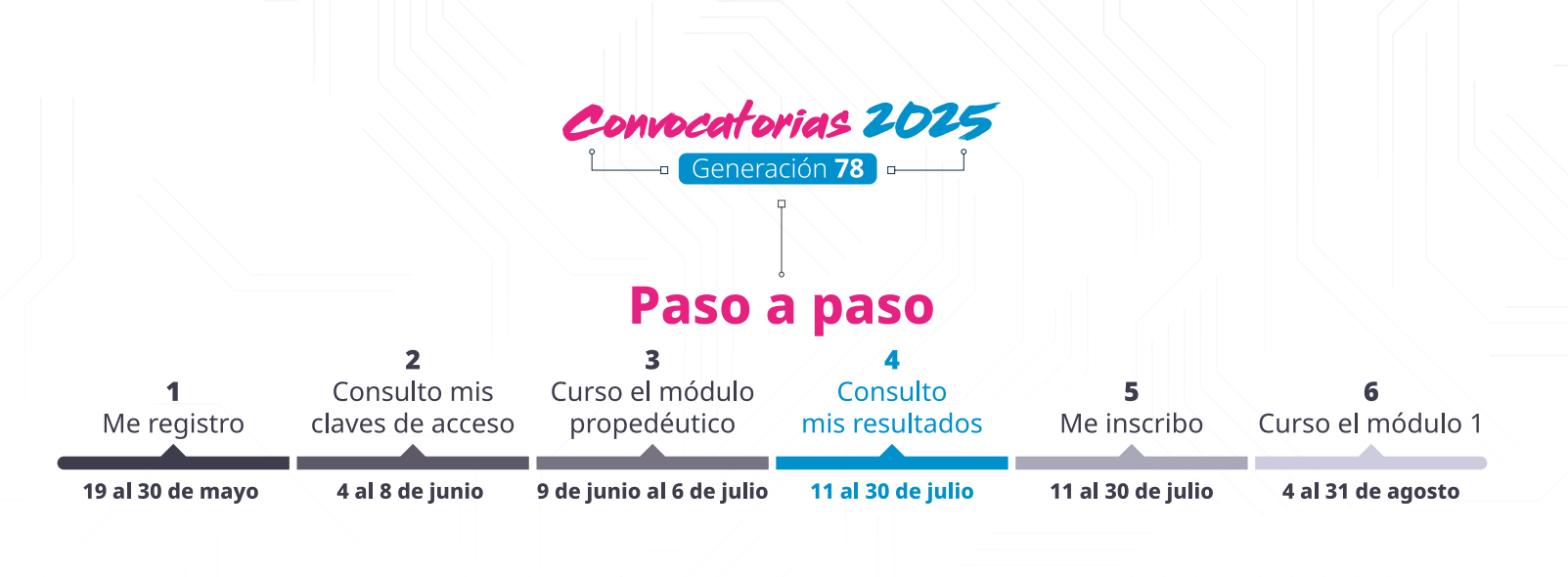

#### Consulta tus resultados del 11 al 30 de julio

De acuerdo con las bases de la convocatoria, las 9,600 personas que hayan obtenido las calificaciones aprobatorias más altas en el módulo propedéutico y que cumplan con todas las etapas del proceso y requisitos, **podrán inscribirse**.

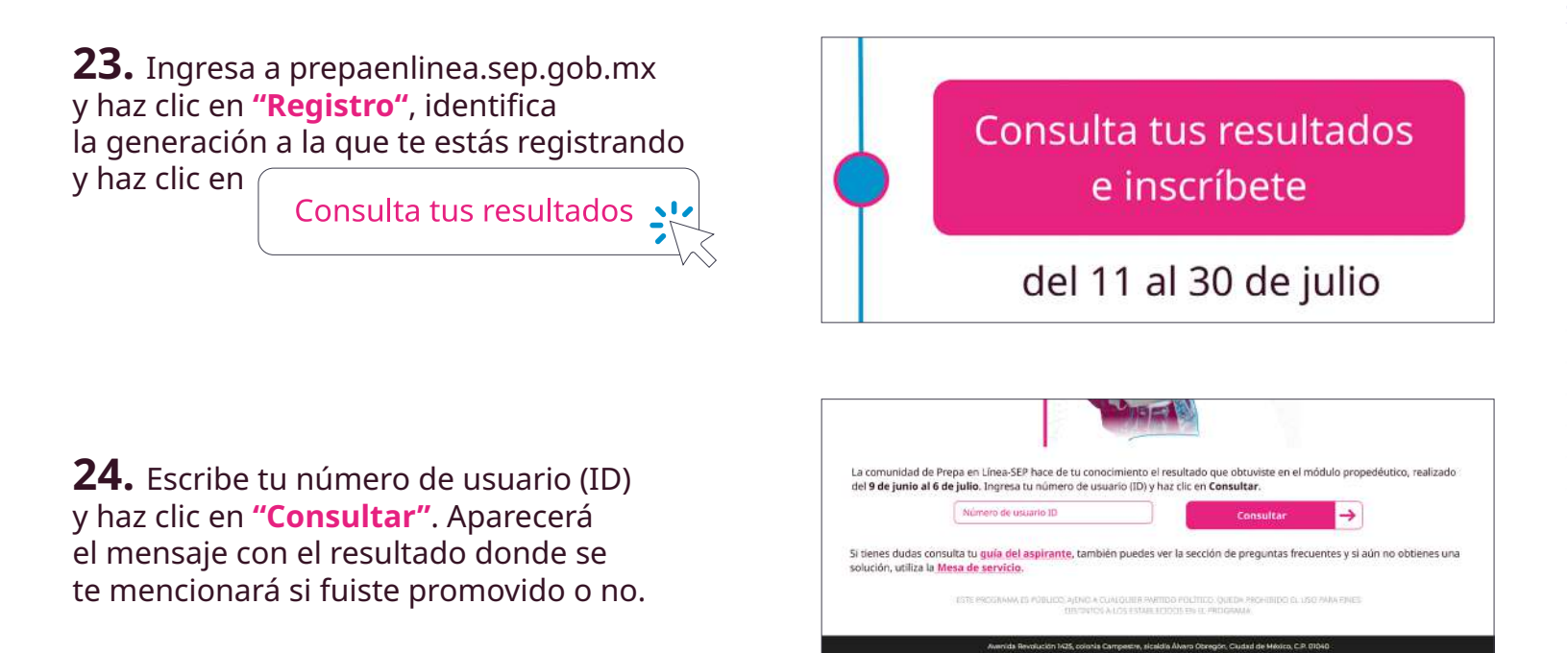

**25.** Si tu resultado fue satisfactorio, podrás:

- Inscribirte
- Activar tu correo institucional
- Obtener tu matrícula de estudiante
- Ver el estatus de tu expediente en el Sistema de Gestión Académica de Prepa en Línea-SEP (Sigaprep)

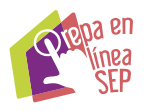

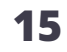

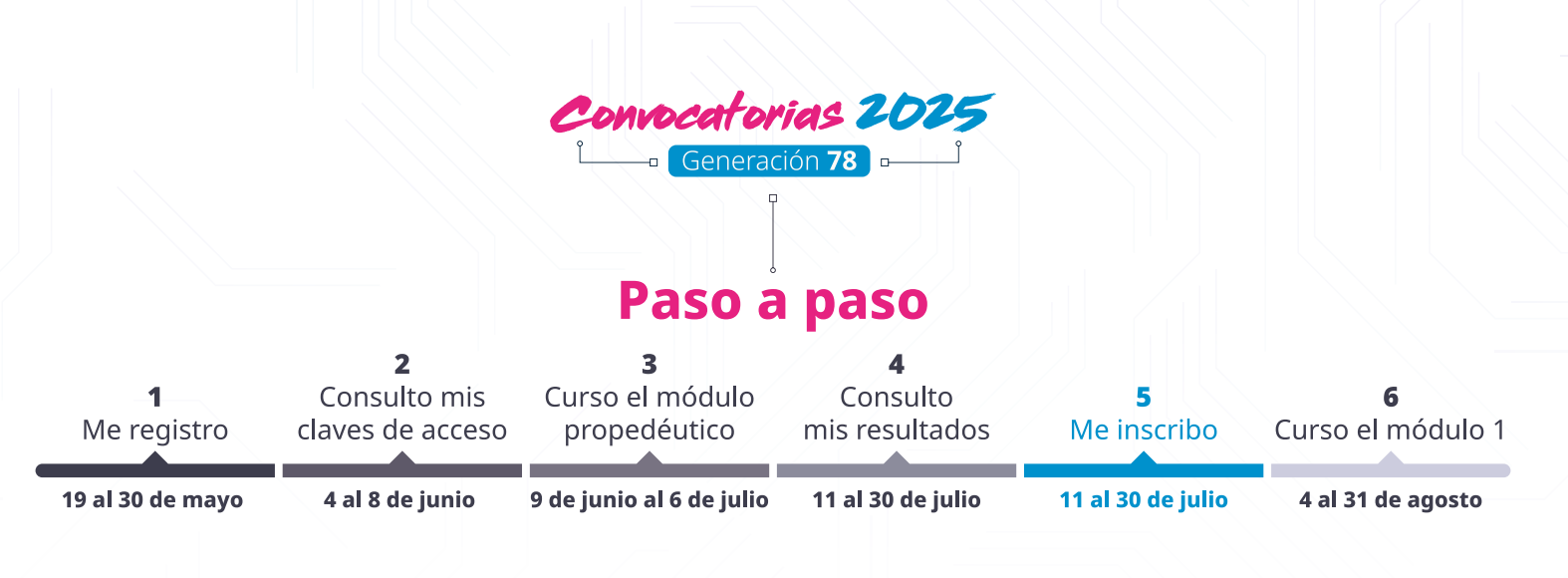

#### Realiza tu inscripción del 11 al 30 de julio

**26.** Para la inscripción se te pedirá llenar algunos datos y subir la siguiente documentación:

- Fotografía: tipo credencial, en formato JPG, reciente, formal, de frente, a color, sin accesorios, con fondo blanco y con un peso máximo de 1 MB.
- CURP
- Acta de nacimiento
- Comprobante de domicilio oficial (recibo de servicios como agua, luz o predial, con tres meses de antigüedad máximo), no comprobante de pago. La credencial emitida por el Instituto Nacional Electoral no se admite como comprobante de domicilio.
- Certificado de secundaria (anverso y reverso). En caso de no contar con reverso subir nuevamente el anverso.

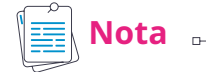

Si no cuentas con tu certificado de secundaria, indícalo en el formulario de inscripción y menciona el motivo. En la parte inferior verás la opción para descargar una carta compromiso. Una vez que la tengas, imprímela, fírmala, escanéala y súbela, también se te pedirá una constancia de estudios o el comprobante de que un duplicado del certificado está en trámite. Tendrás un plazo de 6 meses para hacernos llegar tu certificado a través de la ruta:

Mesa de servicio - Estudiantes - Envío de documentos faltantes en tu expediente estudiantil

#### 🔄 Importante 🕞

Los documentos deben estar en formato PDF, ser legibles y tener un peso menor a 1 MB. No se aceptan fotografías.

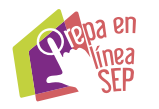

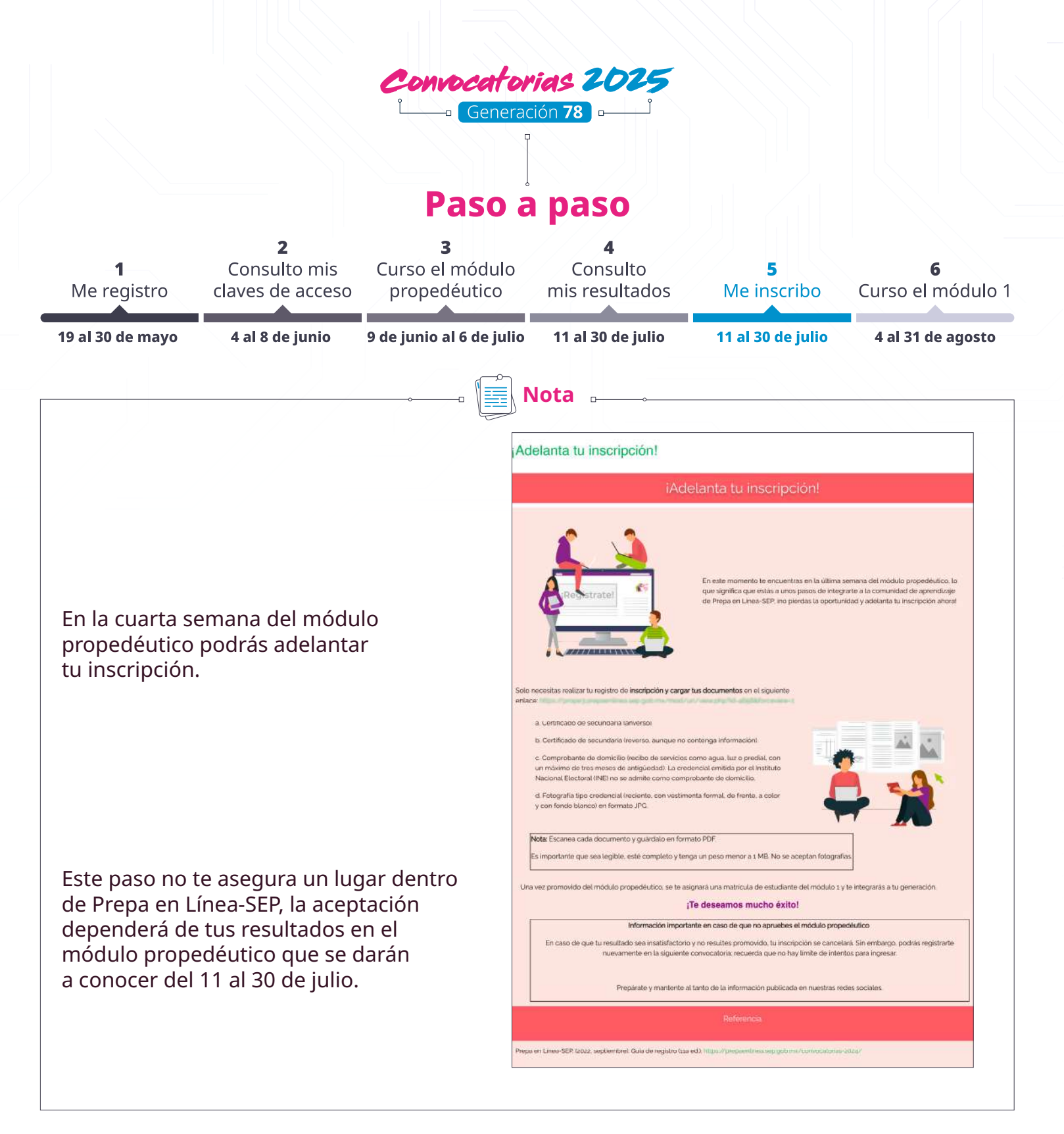

Finalizada la inscripción, la Dirección de Control Escolar se encargará de revisar y validar toda tu documentación, si existe algún comentario al respecto, se te avisará vía correo electrónico o podrás ver la solicitud de actualización de documentos en Sigaprep.

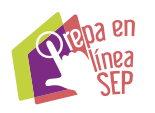

0

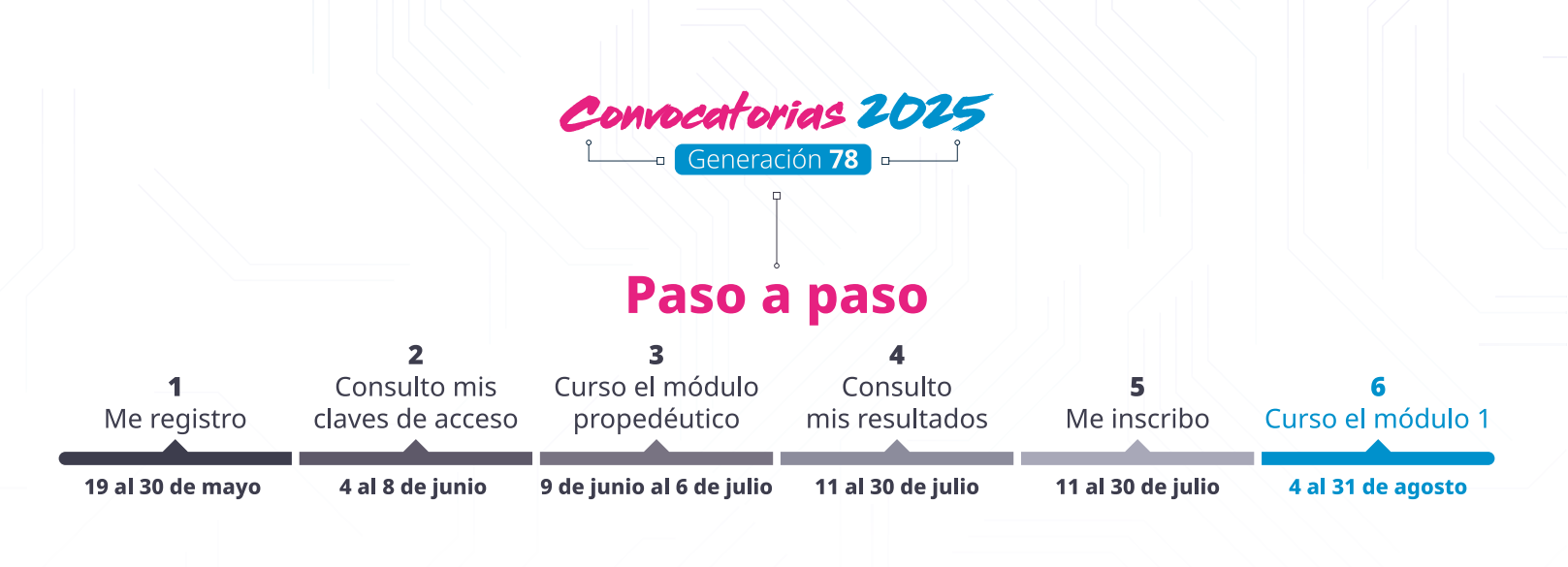

#### Cursa el módulo 1 del 4 al 31 de agosto

**27.** Ingresa a prepaenlinea.sep.gob.mx, ve al menú, haz clic en **"Mi comunidad"** e ingresa con tu usuario. Haz clic en el botón que se encuentra debajo de **"Mis campus"**. Ejemplo: **C2G78** 

**28.** En la pantalla de acceso, ingresa o pega tu usuario y contraseña, después haz clic en **"Iniciar sesión (ingresar)"**.

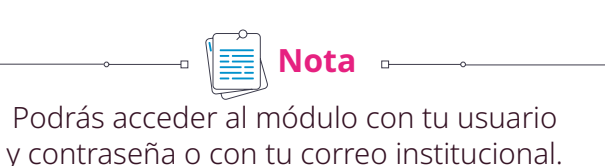

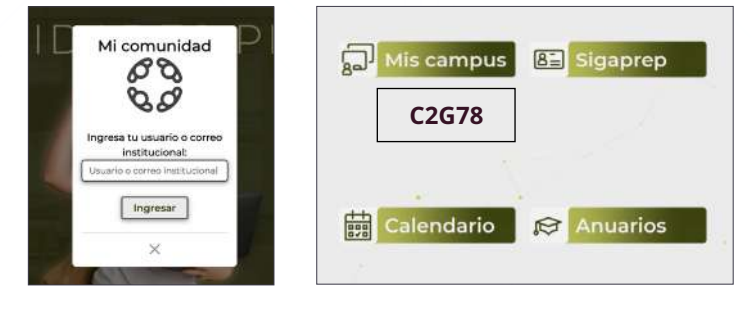

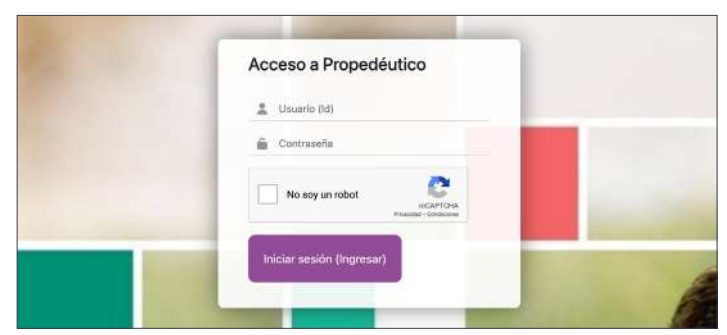

**29.** Aparecerá la pantalla **"Ingresa a Mi Aula"**, donde podrás visualizar el módulo 1. Accede a tu aula virtual haciendo clic sobre la imagen del módulo.

## ¡Felicidades, ya eres parte de Prepa en Línea-SEP!

Si no cumpliste con todos los requisitos para ingresar, mantente al tanto de nuestras redes sociales y prepárate para realizar de nuevo tu registro en la siguiente convocatoria. **Recuerda que no hay límite de intentos.** 

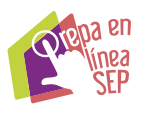

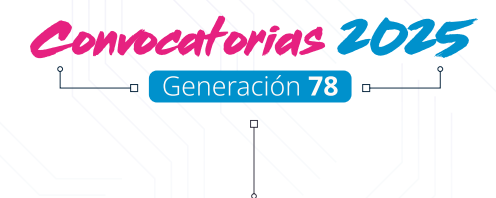

# **Dudas frecuentes**

A continuación, te damos respuesta a las dudas más frecuentes sobre el proceso de registro.

#### No puedo ingresar a la página de registro, ¿qué hago?

Es muy probable que los servidores estén saturados. No te preocupes, te sugerimos intentarlo más tarde.

#### ¿Qué debo verificar cuando escaneé mis documentos?

Que toda la información en ellos sea completamente visible y legible.

#### Si tengo mis estudios incompletos en otra institución, ¿puedo revalidar mi avance en Prepa en Línea-SEP?

Sí; sin embargo, necesitarás una equivalencia de estudios, por lo que deberás acercarte a la Secretaría de Educación de tu estado y preguntar por ese trámite. Una vez que obtengas el dictamen, háznoslo llegar mediante la **Mesa de servicio** seleccionando **- Estudiantes - Equivalencia de estudios** (los módulos 1 y 2 son obligatorios).

# Tuve un problema y no pude concluir mi Cuestionario de contexto socioeconómico, pero ya lo avancé, ¿cómo lo continúo?

Dirígete al apartado de **"Registro"** en nuestro portal, después haz clic en **"Estatus de registro"** o busca el botón en la <u>página 5</u> de esta guía.

#### ¿Qué hago si perdí mi folio?

Puedes encontrarlo en el apartado de **"Registro"** en nuestro portal, después haz clic en **"Estatus de registro"** o busca el botón en la <u>página 5</u> de esta guía.

#### ¿Qué puedo hacer si me aceptaron, pero no tengo mi certificado de secundaria?

Tendrás un plazo de seis meses para entregarlo (a partir de la fecha de inicio del módulo 1), para inscribirte deberás subir la carta compromiso firmada y una constancia de estudios en caso de que aún no te hayan expedido tu certificado de secundaria.

Si lo extraviaste o uno o varios datos ya no son visibles en el certificado, deberás entregar la carta compromiso firmada más un documento que compruebe que un duplicado está en trámite.

#### Se me pasó la fecha para obtener mis claves de acceso, ¿qué puedo hacer?

Busca el botón **"Obtén tus claves de acceso"** en la sección de registro de nuestro portal. Averigua cómo hacerlo en la <u>página 11</u> de esta guía.

Tengo muchas dudas sobre el módulo propedéutico, ¿con quién las puedo aclarar?

Acércate a los agentes educativos como tu asesor virtual, tu asesor tecnológico o tu supervisor para el acompañamiento y la mejora educativa, podrás comunicarte con ellos mediante el mensajero, foro o vía correo electrónico.

#### ¿Qué hago si no tengo mi certificado de secundaria?

Puedes solicitar un duplicado en la secundaria en la que hayas estudiado o en la Secretaría de Educación de tu estado. Tendrás un plazo de 6 meses para hacérnoslo llegar a través de la **Mesa de servicio** seleccionando **- Estudiantes - Envío de documentos faltantes en tu expediente estudiantil**.

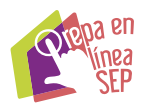

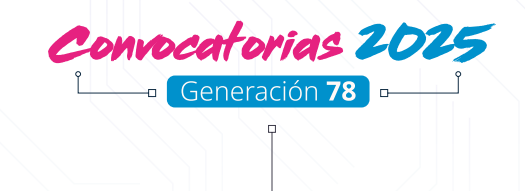

## **Dudas frecuentes**

#### ¿Tiene algún costo?

Prepa en Línea-SEP es parte de la Dirección General del Bachillerato (DGB) y de la Secretaría de Educación Pública, por lo que nuestro servicio es completamente gratuito de principio a fin.

#### ¿En qué horario puedo entrar al módulo propedéutico?

Tú lo decides. Nuestra plataforma virtual está disponible las 24 horas del día los 365 días del año; sin embargo, las actividades tienen fechas de entrega determinadas, por lo que es muy importante que te apegues a ellas.

#### ¿Qué calificación debo obtener para ser promovido?

Se eligen a los 9,600 aspirantes con las calificaciones aprobatorias más altas en el módulo propedéutico.

#### Tuve una excelente calificación en el módulo propedéutico, ¿por qué ya no puedo entrar?

Finalizado el módulo propedéutico, será absolutamente necesario que consultes tus resultados. Esto te permitirá activar tu cuenta de correo institucional, necesaria para acceder al módulo 1 llegada la fecha correspondiente. En caso de que no lo hagas, abre un *ticket* en la **Mesa de servicio** describiendo tu situación.

#### No recuerdo mi correo electrónico o contraseña, ¿qué hago?

Abre un *ticket* en la **Mesa de servicio** seleccionando - **Estudiantes - Correo institucional**.

#### Si no soy aceptado, ¿puedo volver a registrarme?

Sí, puedes registrarte nuevamente, pero deberás esperar a que transcurran dos generaciones posteriores a la que realizaste tu solicitud inicial (ejemplo: si me registré en la generación 78, tendré que registrarme nuevamente en la 80).

Si después de leer esta guía tienes alguna duda sobre tu proceso de registro o sobre la documentación solicitada, puedes realizar tu consulta a través de un *ticket* en la

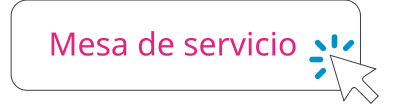

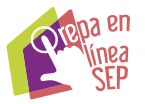

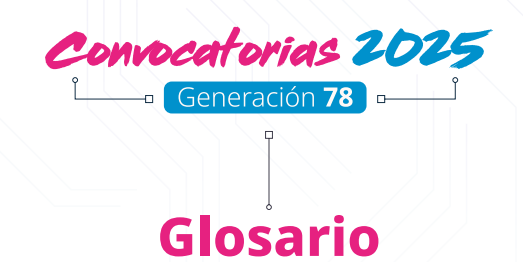

**Aspirantes.** Aquellas personas que se registraron en los periodos de convocatoria, están el proceso de registro o cursando el módulo propedéutico.

**Claves de acceso para el módulo propedéutico.** Se conforman por un número de usuario (ID) y una contraseña, que es una clave alfanumérica. Estos datos sirven para que el aspirante pueda ingresar al módulo propedéutico.

**Correo electrónico institucional.** Cuenta con dominio @prepaenlinea.sep.gob.mx, que deberás activar tras consultar tus resultados del módulo propedéutico y ser promovido como estudiante. Será necesario para acceder al módulo 1 en la fecha indicada.

**Cuestionario de contexto socioeconómico.** Es un conjunto de preguntas que tienen como propósito conocer las características sociales y académicas de los aspirantes. Las respuestas serán utilizadas de forma confidencial.

**Estudiantes.** Aquellas personas que aprobaron el módulo propedéutico, cuentan con su correo institucional, matrícula y se les ha asignado al módulo 1.

**Folio de registro.** Es un folio compuesto por una clave alfanumérica que es única y se proporciona al aspirante cuando ha finalizado su Cuestionario de contexto socioeconómico. Este folio es el comprobante de registro del aspirante.

**Inscripción.** Etapa donde el aspirante consulta sus resultados del módulo propedéutico, es promovido y sube documentación adicional. Al inscribirse, recibe su matrícula de estudiante y correo institucional; posteriormente, sus claves de acceso son habilitadas para iniciar el módulo 1 en las fechas establecidas.

Matrícula de estudiante. Número único de identificación asignado al estudiante al momento de inscribirse.

**Mesa de servicio.** Sistema de *tickets* a cargo de la Dirección de Control Escolar donde se reciben y resuelven dudas de los aspirantes, estudiantes, egresados e instituciones externas a Prepa en Línea-SEP.

**Mi comunidad.** Es un espacio dentro del portal institucional en donde se alojan los campus, servicios y anuncios para la comunidad educativa de Prepa en Línea-SEP. Forma parte de la ruta para ingresar al aula virtual.

**Mis campus.** Es un espacio donde se alojan todas las aulas de los módulos que el aspirante o estudiante va a cursar.

**Módulo propedéutico.** Es un módulo introductorio que orienta a los aspirantes sobre el modelo educativo de Prepa en Línea-SEP y ofrece una capacitación tecnológica. Asimismo, proporciona los conocimientos y competencias necesarias para transitar adecuadamente su formación media superior, reconociendo su entorno personal de aprendizaje.

**Plataforma virtual.** La plataforma virtual Moodle es un LMS (Learning Management System), un sistema de gestión de aprendizaje para ingresar a los módulos asignados, las aulas de estudio, actividades formativas, foros, proyecto integrador, recursos educativos y un medio de contacto con los agentes educativos.

**Registro.** Proceso donde el aspirante proporciona sus datos personales. Al completarlo, obtiene un folio y posteriormente sus claves de acceso para ingresar al módulo propedéutico.

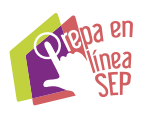

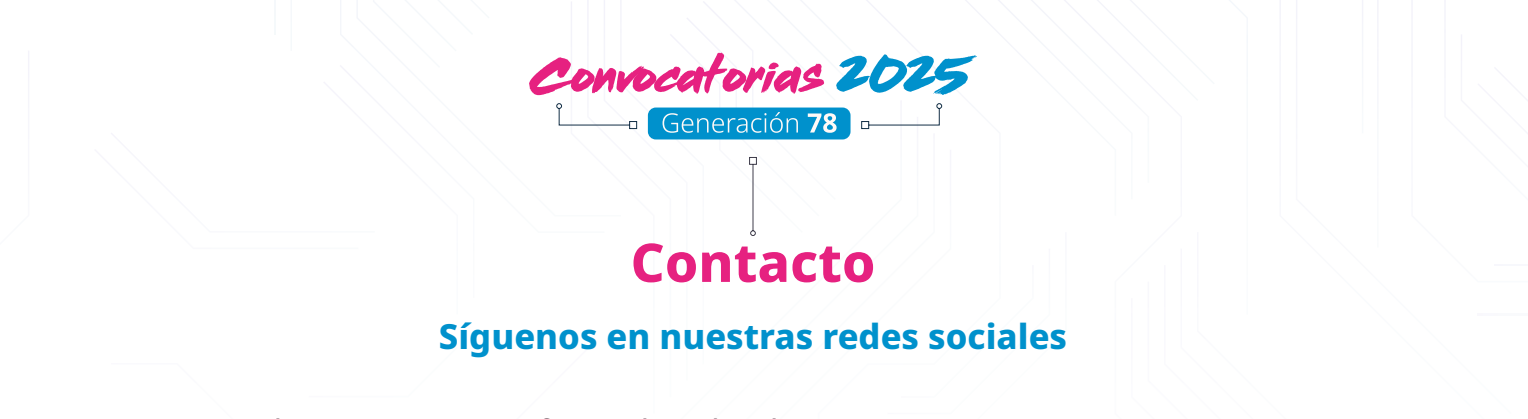

Puedes mantenerte informado sobre las convocatorias y nuestro servicio al consultar nuestras redes sociales:

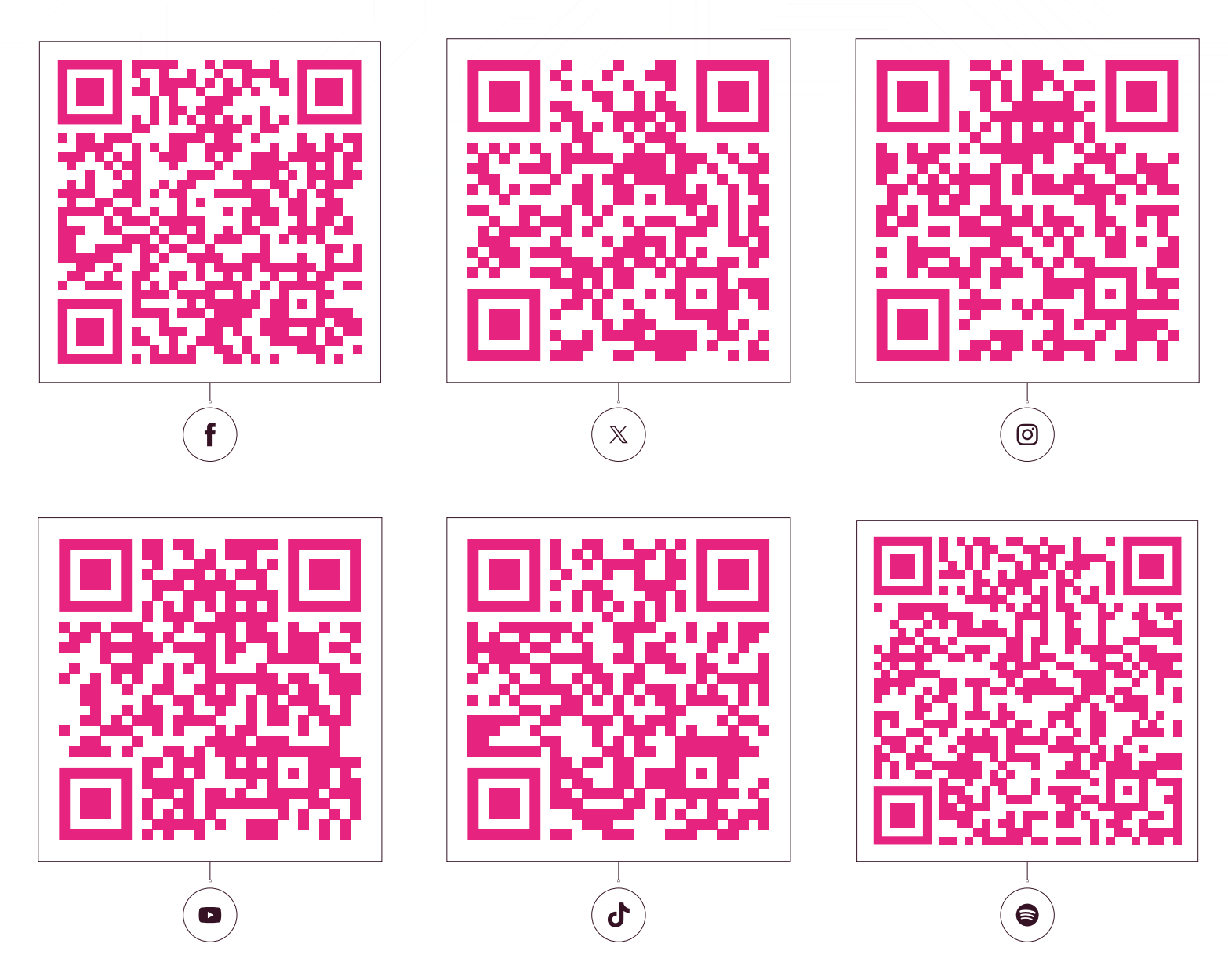

¡Muchas gracias por tu interés en integrarte a la comunidad educativa de Prepa en Línea-SEP!

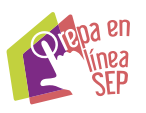

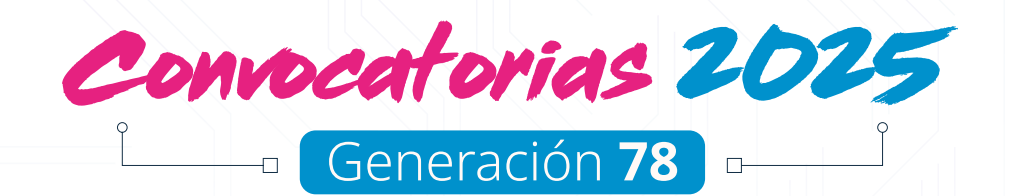

Avenida Revolución 1425, colonia Campestre, alcaldía Álvaro Obregón, C.P. 01040, Ciudad de México.

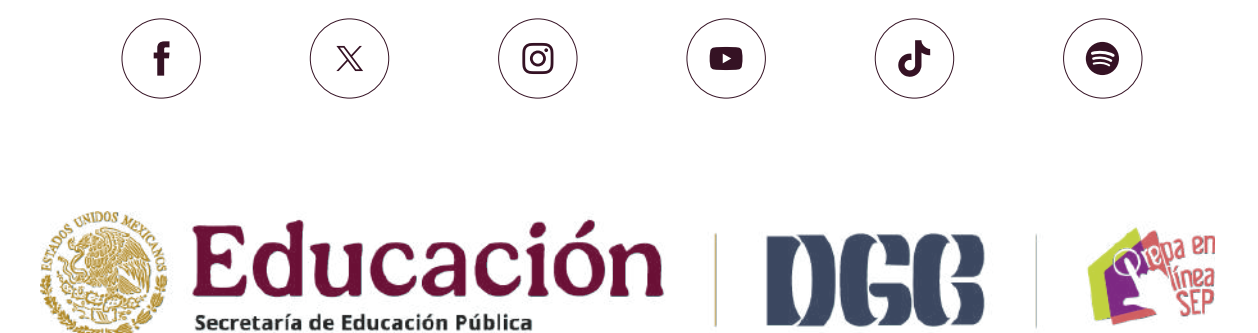